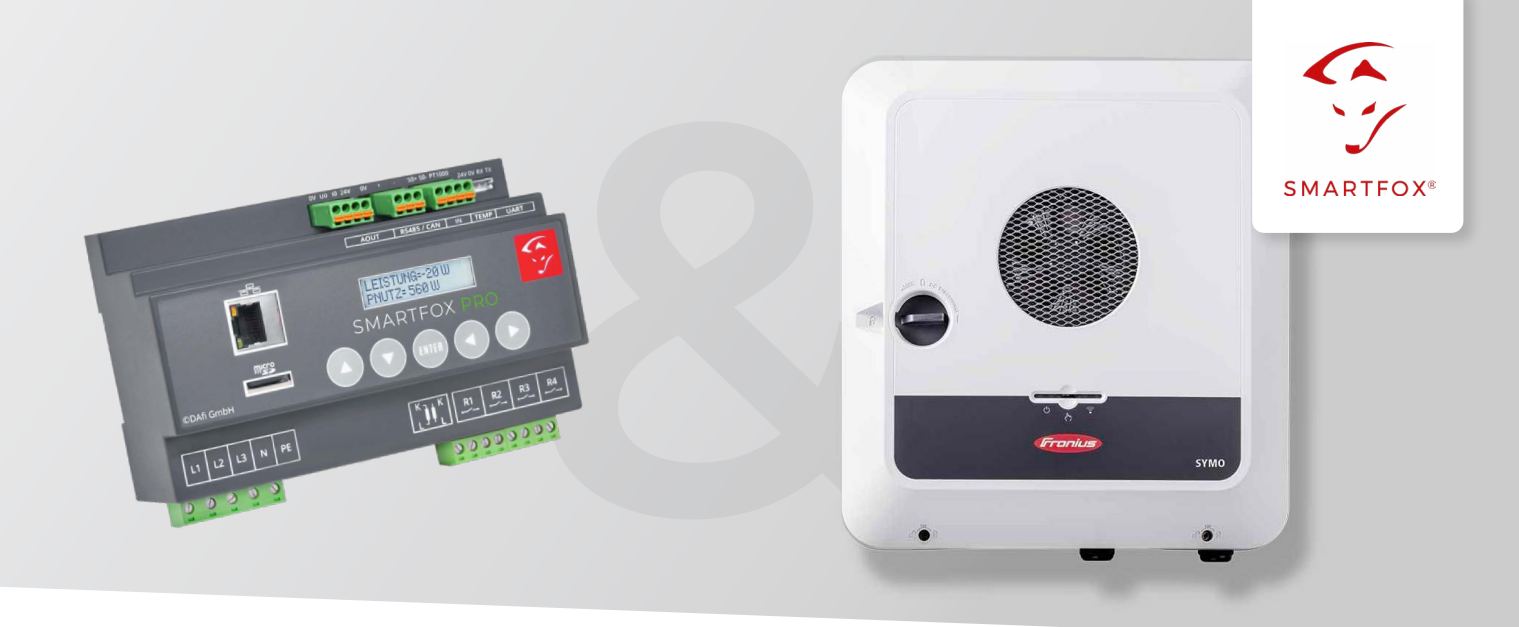

## Auslesen von Fronius GEN24 Wechselrichtern

Nachfolgende Anleitung erklärt die Anwendung und Parametrierung zum Auslesen von Fronius GEN24 Wechselrichtern und zur Integration der PV und Batteriedaten in das SMARTFOX Monitoring.

• Fronius SYMO GEN24 6.0 Plus

• Fronius SYMO GEN24 8.0 Plus

Fronius SYMO GEN24 10.0 Plus

## Benötigte Artikel:

#### » SMARTFOX Pro inkl.

Stromwandler 80A, ArtNr. 0791732486575 oder Stromwandler 100A, ArtNr. 0791732486698 Softwarestand **EM2 00.01.03.03** oder höher

## » Fronius SYMO GEN24 Plus

- Fronius SYMO GEN24 3.0 Plus
- Fronius SYMO GEN24 4.0 Plus
- Fronius SYMO GEN24 4.0 Plus
- Softwarestand **1.12.5-0** oder höher

### Optionale Artikel:

» SMARTFOX Wechselrichter Lizenz ArtNr. 0791732486445

Hinweis! 1 Wechselrichter kann ohne Lizenz ausgelesen werden, für jeden weiteren WR ist eine Lizenz erforderlich, max. 5 Wechselrichter möglich (bei 5 WR wären somit 4 Lizenzen erforderlich).

» SMARTFOX Batteriespeicher Lizenz ArtNr. 0791732486599

**Hinweis!** Wird benötigt um einen kompatiblen Batteriespeicher (BYD, LG, Fronius...) an einem Wechselrichter auslesen zu können.

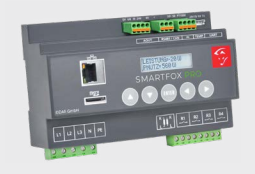

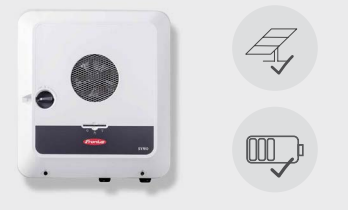

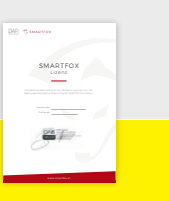

04

# 1x Hybrid-Wechselrichter auslesen (PV+Batterie)

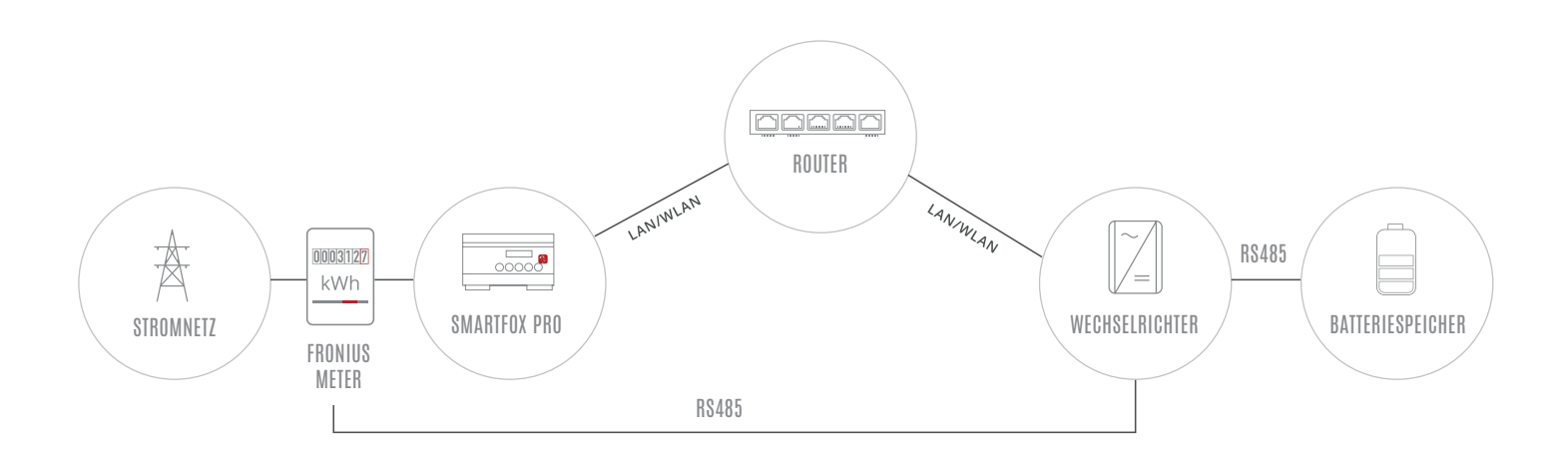

## EINSTELLUNGEN AM WECHSELRICHTER

- 1. Inbetriebnahme & Einrichtung des Wechselrichters laut Herstelleranleitung
- 2. Wechselrichter über IP-Adresse oder Fronius Solar.start App aufrufen
- 3. Im Menü links 😑 die Einstellungen öffnen

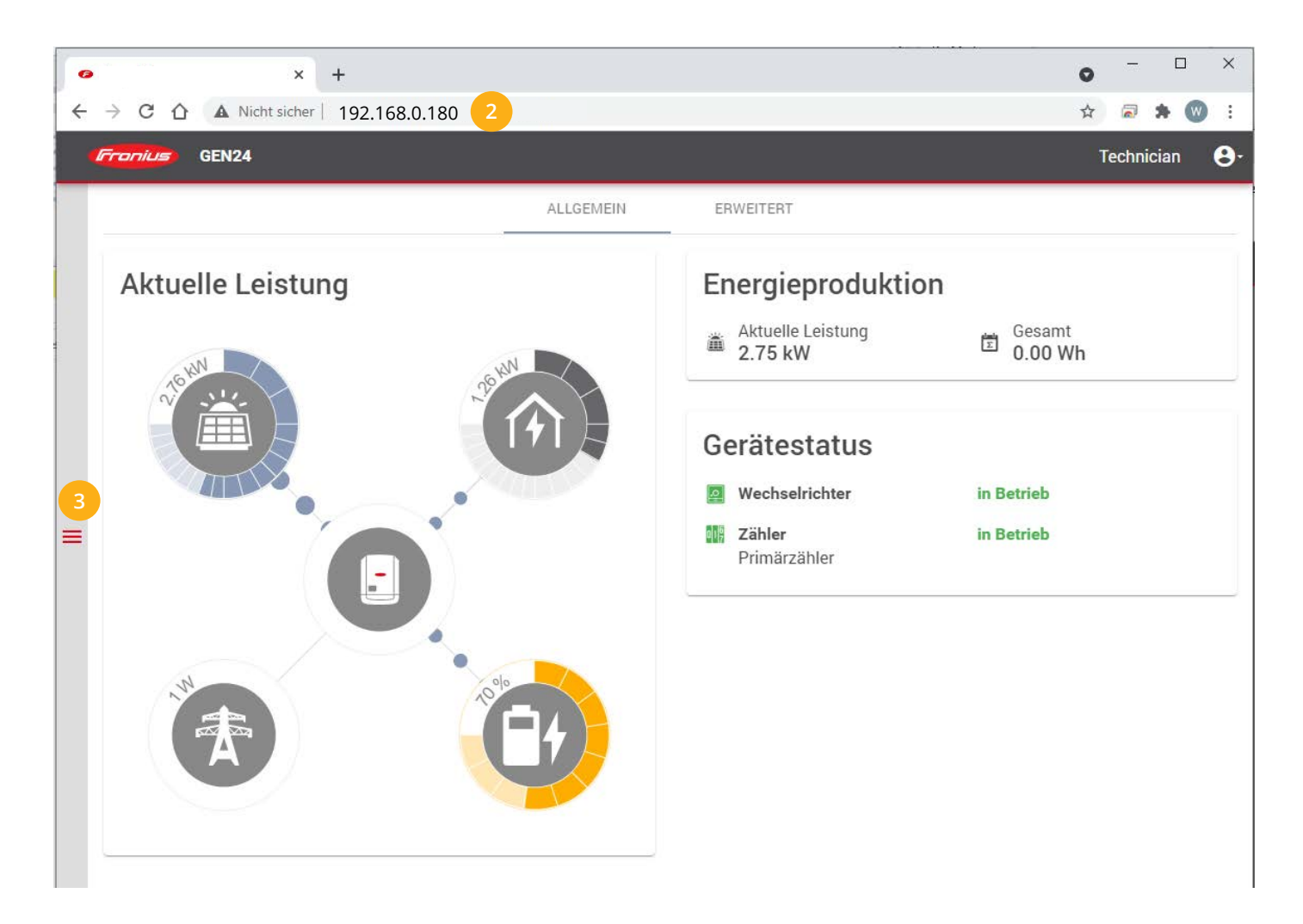

## 4. Untermenüpunkt "Kommunikation" öffnen

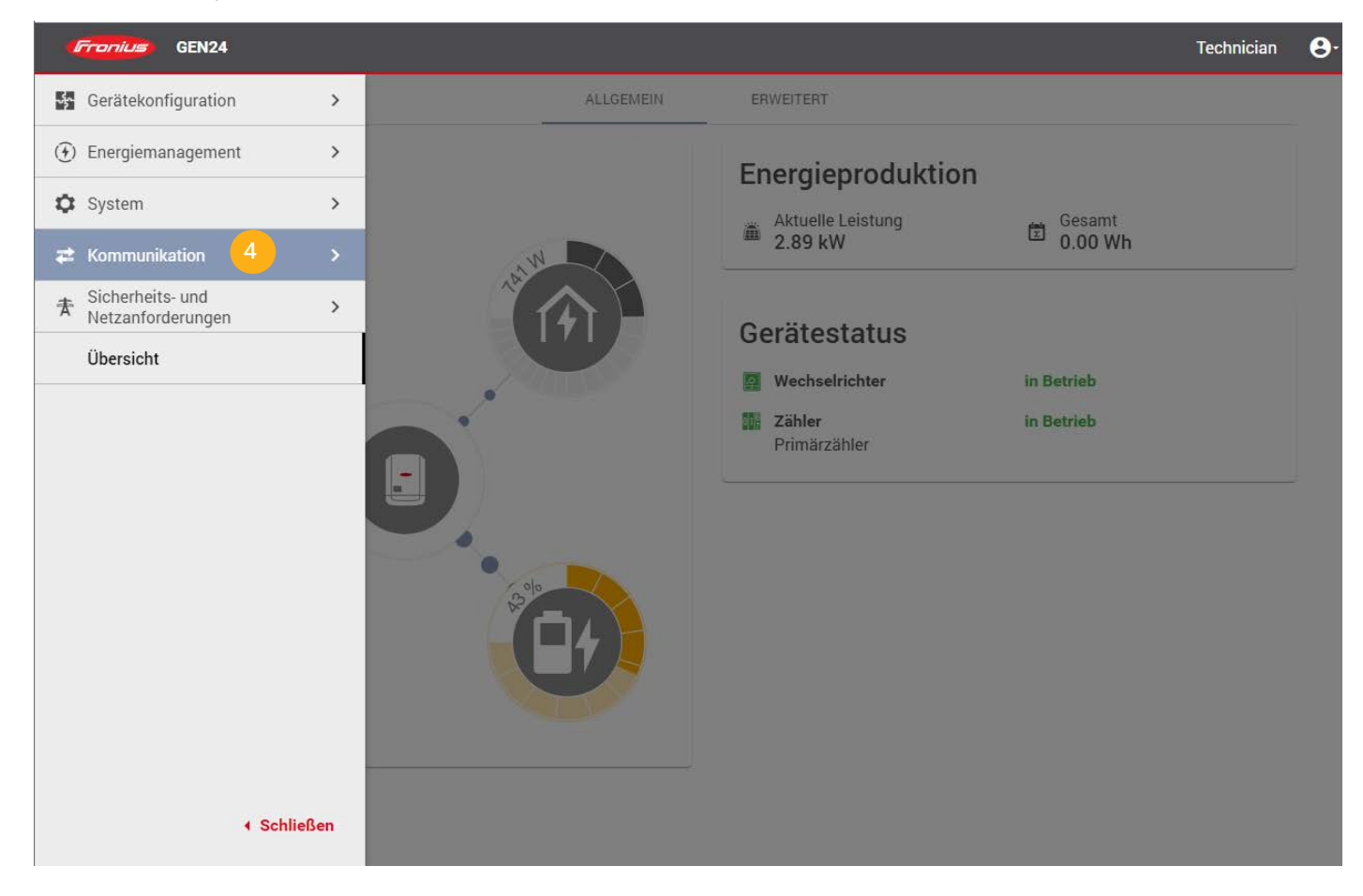

## 5. Untermenüpunkt "Netzwerk" wählen

| GEN24           |                                                                                                    | Technician | <b>8</b> - |
|-----------------|----------------------------------------------------------------------------------------------------|------------|------------|
| ← Kommunikation | Netzwerk                                                                                                    |            |            |
| Netzwerk        |                                                                                                    |            |            |
| Modbus          | Image: Constraint of the second second sec |            |            |
|                 | WLAN micht verbunden ~                                                                                                    |            |            |
|                 |                                                                                                    |            |            |
|                 | Verbunden                                                                                                    |            |            |
|                 |                                                                                                    |            |            |
|                 |                                                                                                    |            |            |

**6.** Verwendete LAN- oder WLAN-Schnittstelle anwählen.

| GEN24           |                                                                                                    | Technician | <b>8</b> - |
|-----------------|----------------------------------------------------------------------------------------------------|------------|------------|
| ← Kommunikation | Netzwerk                                                                                            |            |            |
| Netzwerk        |                                                                                                    |            |            |
| Modbus          | - LAN <u>Creater</u><br>IP-Adress: 192.168.0.180<br>Subset: Mask: 255.255.0<br>Gateway: 192.168.0.1 |            |            |
|                 | Ums: 8.8.8.8                                                                                        |            |            |
|                 |                                                                                                    |            |            |
|                 |                                                                                                    |            |            |
|                 | UCLAR. WEB Verbunden                                                                                |            |            |
|                 |                                                                                                    |            |            |
|                 |                                                                                                    |            |            |
|                 |                                                                                                    |            |            |
| ∢ Schließen     |                                                                                                    |            |            |

7. An der gewählten Schnittstelle eine im Netzwerk passende IP-Adresse vergeben.

| Fronius GEN24   |                                                                                                    | Technician | <b>8</b> - |
|-----------------|----------------------------------------------------------------------------------------------------|------------|------------|
| ← Kommunikation | Netzwerk                                                                                                    |            | 1          |
| Netzwerk        | LAN Verbunden                                                                                                    |            |            |
| Modbus          | IP-Adresse:         192.168.0.180           Subnetz-Maske:         255.255.0           Gateway:         192.168.0.1           DNS:         8.8.8 |            |            |
|                 | Hostname<br>Mustername                                                                                                    |            |            |
|                 | <ul> <li>Automatisch</li> <li>Statisch</li> </ul>                                                                                                |            |            |
|                 | 7 IP-Adresse<br>192.168.0.180                                                                                                    |            |            |
|                 | Subnetz-Maske<br>255.255.255.0                                                                                                    |            |            |
|                 | DNS<br>8.8.8.8                                                                                                    |            |            |
|                 | Gateway<br>192.168.0.1                                                                                                    |            |            |
|                 | Verbinden                                                                                                    |            |            |
| ∢ Schließen     | i Hinweis<br>Beim Anwenden der Netzwerk-Einstellungen wird die aktuelle Verbindung<br>unterbrochen.                                              |            |            |

- 8. Untermenü "Modbus" wählen
- **9.** "Slave als Modbus TCP" aktivieren
- **11.** SunSpec Model Type "float" wählen
- **12.** Die Zähleradresse auf "200" setzen
- 10. Modbus Port "502" setzen

| GEN24                                 |                                                                                                    |                            | Technician                                                                                                    | <b>9</b> - |
|---------------------------------------|----------------------------------------------------------------------------------------------------|----------------------------|----------------------------------------------------------------------------------------------------|------------|
| Kommunikation     Netzwerk     Modbus | Modbus-Datenausgabe<br>Modbus RTU-Schnittstelle 0<br>Master O Slave O Deaktiviert                      |                            |                                                                                                    |            |
|                                       | Hinweis     DEVICES.POWERMETER.HINT_USED_FOR_POWERMIN                                                  | ETER                       |                                                                                                    |            |
|                                       | Modbus RTU-Schnittstelle 1<br>Master Slave Deaktiviert<br>Slave als Modbus TCP<br>Slave als Modbus TCP |                            |                                                                                                    |            |
|                                       | 10 502 11 for<br>502 23hleradresse *<br>200                                                            | inSpec Model Type *<br>Dat | •                                                                                                    |            |
| ∢ Schließen                           | <ul> <li>Wechselrichter-Steuerung über Modbus</li> <li>Steuerung einschränken</li> </ul>               | i [                        | Die "Wechselrichter-Steuerung über Modbus"<br>und "Steuerung einschränken" haben keinen<br>Einfluss auf die SMARTFOX Pro Kommunikation | n.         |

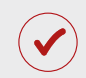

Der Wechselrichter ist zur Kommunikation mit dem SMARTFOX Pro vorbereitet.

**Hinweis!** Sollten mehrere Fronius GEN24 in die Anlage integriert werden, wiederholen Sie jeweils die Schritte 1-12.

## EINSTELLUNGEN AM SMARTFOX

### **13.** Auf "Gerät bearbeiten" klicken:

| Meine Geräte  | 🖶 Gerät hinzufügen       |             |             |              |                 |              |             |           |
|---------------|--------------------------|-------------|-------------|--------------|-----------------|--------------|-------------|-----------|
| Mein Profil   |                          | Bezeichnung | Device Type | MAC-Adresse  | Version         | Internal IP  | External IP |           |
| Alle Benutzer | - <b>41&gt;-</b> 🐱 🥒 😗 🗙 | TEST Firma  | Smartfox    | D81B1469CD20 | EM2 00.01.03.03 | 192.168.0.60 | 89.63.21.14 | 0 🛛 🖄 📩 🔞 |
| Alle Geräte   | 🐱 / O X                  | Smartfox TV | Smartfox TV | B827EBBF6720 | 1.1             | 192.168.0.73 |             | o C       |
| Alarm History | 13                       |             |             |              |                 |              |             |           |

- 14. Häkchen "Eigenverbrauch Aktiviert" & "Gesamtverbrauch Aktiviert" setzen
- **15.** Unter "Max PV Power" die Peakleistung der Anlage in Watt eintragen

Hinweis! Häkchen "Fronius Push Service Aktiviert" NICHT setzen.

| Melne Geräte  |                                                  |                              |
|---------------|--------------------------------------------------|------------------------------|
| Mein Profil   | Basisdaten Tarife und Faktoren Messdaten löschen | Zählerstände Alarmfunktionen |
| Alle Benutzer | Bezeichnung                                      | TEST Firma                   |
| Alle Geräte   | MAC-Adresse                                      | D88039AC93B1                 |
| Alarm History | Alte Adresse überschreiben?                      | 2                            |
|               | Geräte Gruppe                                    | smartfox 🗸                   |
|               | Energie Übersicht Email aktiviert                |                              |
|               | Sent Energy Email                                | 06 - 2020 💙 Senden           |
|               | Fronius Push Service Aktiviert                   |                              |
|               | Eigenverbrauch Aktiviert                         |                              |
|               | Gesamtverbrauch Aktiviert                        |                              |
|               | Max Pv Power [W]                                 | 25000 15                     |
|               |                                                  |                              |
|               |                                                  | Speichern                    |

#### **16.** Lizenzmenü öffnen

| Meine Geräte  | <mark>-</mark> Gerät hinzufügen |             |             |              |                 |              |             |       |     |
|---------------|---------------------------------|-------------|-------------|--------------|-----------------|--------------|-------------|-------|-----|
| Mein Profil   |                                 | Bezeichnung | Device Type | MAC-Adresse  | Version         | Internal IP  | External IP |       |     |
| Alle Benutzer | - <b>41-</b> 🐱 / 🖉 🗙            | TEST Firma  | Smartfox    | D81B1469CD20 | EM2 00.01.03.03 | 192.168.0.60 | 89.63.21.14 | 0 🙆 🖄 | ± 6 |
| Alle Geräte   | 🔰 🖉 🗴 🖌                         | Smartfox TV | Smartfox TV | B827EBBF6720 | 1.1             | 192.168.0.73 |             | 0     | C   |
| Alarm History | 16                              |             |             |              |                 |              |             |       |     |

**17.** Batterielizenz freischalten: Details zur Lizenzfreischaltung finden Sie in der Anleitung Lizenzaktivierung. DE\_Anleitung\_Lizenzaktivierung.pdf

| Meine Geräte  |                                |                           |                  |
|---------------|--------------------------------|---------------------------|------------------|
| Mein Profil   | Lizenzen                       |                           |                  |
| Alle Benutzer |                                |                           |                  |
| Alle Geräte   | Car Charger Lizenz 1           |                           | Speichern Kaufen |
| Alarm History | 2. Wechselrichter Lizenz       |                           | Speichern Kaufen |
|               | Dyn.Leistungreduzierung Lizenz |                           | Speichern Kaufen |
|               | 17 Batteriespeicher Lizenz     | B57R - AB14 - HH6W - TMHQ | 📄 🗙 🥖 aktiv      |
|               | Wärmepumpe Lizenz              |                           | Speichern Kaufen |
|               | Askoma Lizenz                  |                           | Speichern Kaufen |
|               |                                |                           |                  |
|               |                                |                           |                  |
|               | Zurück                         |                           |                  |

## **18.** Geräteparametrierung öffnen:

| Meine Geräte  | 🖶 Gerät hinzufügen       |             |             |              |                 |              |             |       |     |
|---------------|--------------------------|-------------|-------------|--------------|-----------------|--------------|-------------|-------|-----|
| Mein Profil   |                          | Bezeichnung | Device Type | MAC-Adresse  | Version         | Internal IP  | External IP |       |     |
| Alle Benutzer | - <b>41&gt;-</b> 🐱 🥖 🕚 🗙 | TEST Firma  | Smartfox    | D81B1469CD20 | EM2 00.01.03.03 | 192.168.0.60 | 89.63.21.14 | 00122 | . 6 |
| Alle Geräte   | 📾 🥖 🕚 🗙                  | Smartfox TV | Smartfox TV | B827EBBF6720 | 1.1             | 192.168.0.73 |             | 000   | ¢   |
| Alarm History |                          |             |             |              |                 |              | 1           | 8     |     |

**19.** Sektion "Wechselrichter" wählen

20. Freies Wechselrichterfeld anklicken

| SMARTFOX            |                     |                       |                     |  |
|---------------------|---------------------|-----------------------|---------------------|--|
| 88 Home             | Wechselrichter      |                       |                     |  |
| 🛞 Einstellungen 🗸   |                     |                       |                     |  |
| Allgemein           | 20                  |                       |                     |  |
| Analogausgang       | +                   | +                     | +                   |  |
| Relais              |                     |                       |                     |  |
| Eingänge            |                     | Lizenz erforderlich   | Lizenz erforderlich |  |
| RS485/CAN           |                     |                       |                     |  |
| Ladestation         |                     |                       |                     |  |
| Batterie            | +                   |                       | +                   |  |
| Wärmepumpe          | Lizenz erford       | erlich                | erforderlich        |  |
| — Wechselrichter 19 |                     |                       |                     |  |
| Verbrauchsregler    |                     |                       |                     |  |
| Administration      |                     | Lizenz kaufen         |                     |  |
| Netzwerk            |                     | Testlizenz aktivieren |                     |  |
|                     | Hilfe & Anleitungen |                       | ?                   |  |

- 21. Modell "Fronius GEN24" auswählen.
- 22. Bezeichnung eingeben (optional)
- **23.** Die in Punkt 7 statisch vergebene IP-Adresse des Wechselrichters eintragen.
- 24. Modbus Adresse "1" eintragen (bei Fronius GEN24 nicht veränderbar).
- **25.** Ist der Modbus-Port am Wechselrichter aktiviert, kann die IP-Adresse vom SMARTFOX automatisch gefunden werden. Ist der IP-Scan aktiviert, muss am Wechselrichter keine statische IP-Adresse vergeben werden.

**Hinweis!** Es wird empfohlen den IP-Scan zu deaktivieren und am Wechselrichter eine statische IP-Adresse zu hinterlegen.

|                | Wechselrichter 1 |   | $\times$ |
|----------------|------------------|---|----------|
| Modell         | 21 FRONIUS GEN24 | ~ | (j)      |
| Bezeichnung    | 22 PV Dach süd   |   | (j)      |
| IP Adresse     | 23 192.168.0.180 |   | (i)      |
| Modbus Adresse | 24 1             |   | (j)      |
| IP - Scan      | 25 AUS           | ~ | (i)      |
| Manueller Scan | Scan             | ) |          |
| (              | Reset            |   |          |
|                |                  |   |          |

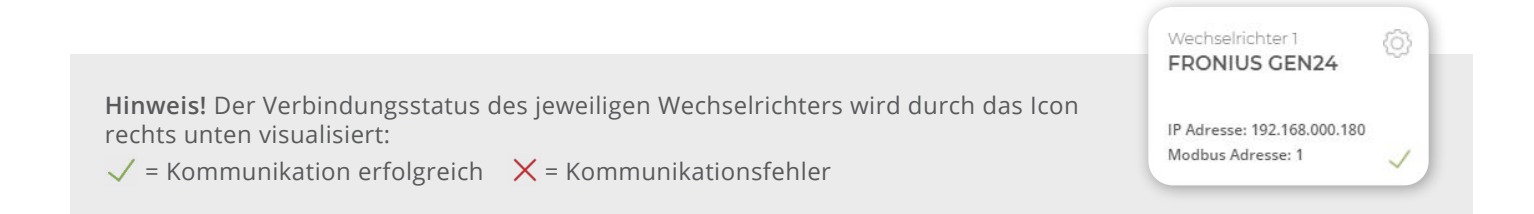

- 26. Sektion "Batteriespeicher" öffnen. Ein Pop-Up Fenster öffnet sich.
- 27. Im Dropdown Menü "FRONIUS" auswählen (auch für BYD, LG... FRONIUS wählen)
- 28. Anschließend auf "OK" klicken.

| SMARTFOX          |                     |          |                    |     |
|-------------------|---------------------|----------|--------------------|-----|
| 🔠 Home v          | Batterie            |          |                    |     |
| ∰ Einstellungen ~ | Dutterne            | 26       |                    |     |
| Analogausgang     |                     | T \      |                    |     |
| Relais            |                     |          |                    |     |
| Eingänge          | Hilfe & Anleitungen |          | 2                  |     |
| R5485/CAN         |                     |          |                    |     |
| Ladestation       |                     |          |                    |     |
| – Batterie 26     |                     |          | Detterie           | ~   |
| Wärmepumpe        |                     |          | Batterie           | ~   |
| Wechselrichter    |                     | Batterie | FRONIUS (BYD, LG)♥ | (j) |
|                   |                     |          |                    |     |
|                   |                     |          | (Reset) OK         |     |

Hinweis! Die Anzeige der PV- und Batteriedaten kann bis zu 15min in Anspruch nehmen, ein Neustart des SMARTFOX Pro kann den Vorgang beschleunigen (Pfeiltaste hoch + runter gleichzeitig für 5s gedrückt halten).

SMARTFOX Pro ist nun mit dem Wechselrichter und dem Batteriespeicher gekoppelt.

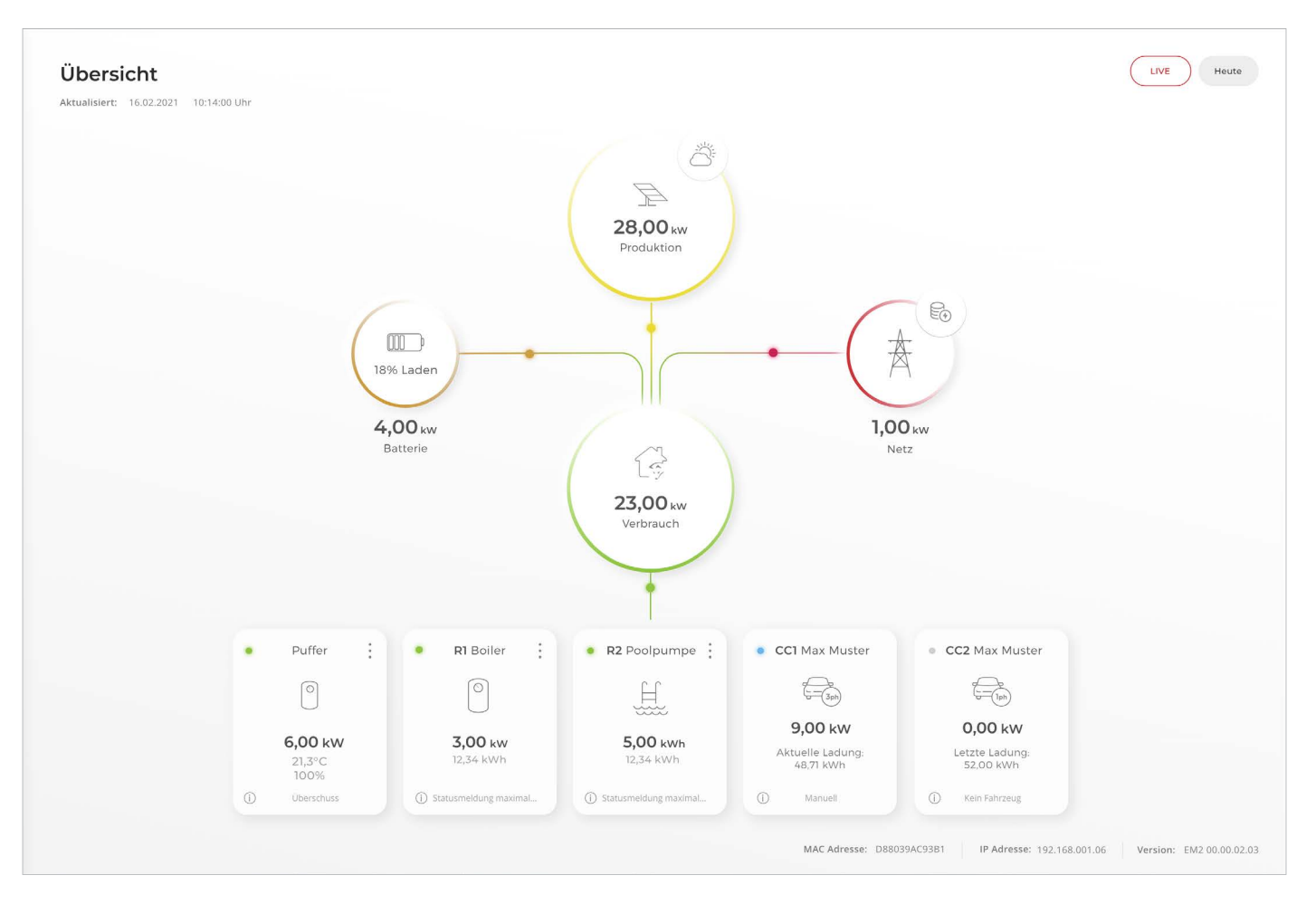

Die Wechselrichter und Batteriedaten werden nun im Monitoring angezeigt.